## Pålogging InPrivate-vindu

- 1. Åpne Edge-nettleseren
- 2. Klikk på tre prikker øverst til høyre i skjermbildet

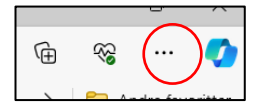

3. Klikk på «Nytt InPrivate-vindu»

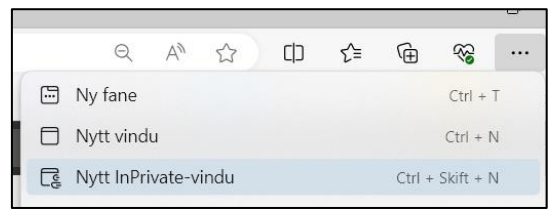

- 4. Åpne ønskede nettsider f.eks For ansatte: Overgang til nytt fylke
- 5. Logg deg på med AFK-brukeren din